## <u>新着図書お知らせサービスの使い方について</u>

### 【新着テーマの登録手順】

ブラウザから徳島市立図書館のホームページを開き、「新着図書お知らせサービス」をクリックします。

| □                                                                                                   | - 0 ×                |
|----------------------------------------------------------------------------------------------------|----------------------|
| ← → C ြ thttps://www.city.tokushima.tokushima.jp/toshokan/                                          | ④ ☆ ☆ 面 同期していません ② … |
| <ul> <li>令和4年3月5日(土曜)までの間、おはなし会等こども向けのイベントを中止します。</li> </ul>                                        | * U7I2F              |
| • > 徳島市電子図書館に「第一生命文庫」ができました。                                                                        | レファレンス(本の相談等)        |
| <ul> <li>&gt; <u>監仕町以図書館との相互利用の始まりました。</u></li> <li>&gt; 自留スペース利用可能スケジュール</li> </ul>                | 大阪 お問合せ              |
| <ul> <li>         ・          ・         )</li></ul>                                                  | <b>Q</b> & A         |
| <ul> <li>&gt;図書館の愛称が「ほどらいい図書館」になりました。。</li> <li>・機器保守点検作業のため、毎月第1火曜日の午前4時から午前4時30分の間、システ</li> </ul> | 🐝 いずみ号の日程            |
| ム(資料検索、予約等)はご利用できません。                                                                               | 図書館の取組               |
|                                                                                                    | 🔮 貸し出しランキング          |
| Q 資料検索                                                                                              | (型)予約ランキング           |
| かんたん検索                                                                                              | 徳島市の昔の写真             |
| > <u>員料検索</u>                                                                                       | 🥪 徳島市電子図書館           |
| <b>▲</b> ユーザーページ                                                                                    | 「□ リンク集              |
| インターネット<br>サービス申込 > 利用状況確認 > 新着図書お知らせ<br>サービス 、                                                     |                      |
| > メールアドレス、パスワードの登録・変更<br>> パスワードを忘れた場合                                                              | 情報がみつからない            |

## ② 「新着図書お知らせサービス」ボタンをクリックします。

| 毎 新着図書お知らせサービス:徳島市 × +                                                                                                    | - 0                                                                   |
|----------------------------------------------------------------------------------------------------|-----------------------------------------------------------------------|
| -> C 🙃 https://www.city.tokushima.tokushima.jp/toshokan/riyou_annai/top/new.html                                                     | <ul> <li>④ ☆ ☆ @ 同期していません </li> </ul>                                 |
| はころいふ回書館<br>Tokushima City Library                                                                                                   |                                                                       |
| 利用・施設案内 お知らせ イベント 調べ物・読書案内 変と                                                                                                    | こども<br>しょかん・<br>音楽配信                                                  |
| 現在のページ <u>トップページ</u> → 図書館 → <u>利用案内</u> → <u>ご利用案内</u> → 新着図書お知らせサービス                                                               |                                                                       |
| 新着図書お知らせサービス                                                                                                    | 注目情報                                                                  |
| 最終更新日:2022年2月22日                                                                                                    | ▶ <u>住民税非課税世帯等臨時特</u><br>別給付金のご案内                                     |
| 新着図書お知らせサービス                                                                                                    | <ul> <li>         「徳島市阿波おどり公式ア<br/>ンパサダー」を募集しま<br/>す」     </li> </ul> |
| はこらいふ図書館では、新着図書お知らせサービスを行っています。<br>興味のあるキーワードをあらかじめ登録しておくと、そのキーワードに合った新着図書(資料)が入っ<br>た場合、定期的にメールでお知らせいたします。気になる新着図書を簡単に知ることができ、大変便利な | > 「トクシィ10歳おめでと<br>う」イベントを開催                                           |
| サービスです。ぜひご活用ください。                                                                                                    | 🐚 ご利用案内                                                               |
| (新着図書お知らせサービス)(新着図書お知らせサービスをお申し込みかたは、こちらをクリック<br>してください。)                                                                            | 2 → <u>利用者カード交付申込</u><br><u>の受付</u>                                   |
| 注記 ご利用前に以下の説明をご確認ください。                                                                                                    | → 図書資料の貸出                                                             |
| www2.city.tokushima.lgjp/cpac/sdi-profile-list                                                                                       | → <u>資料 (図書) の予約</u>                                                  |

③ 事前にログインされていない場合はログイン画面が表示されますので、情報を入力しログインします。
 ※既にログインされている場合は、表示されません。

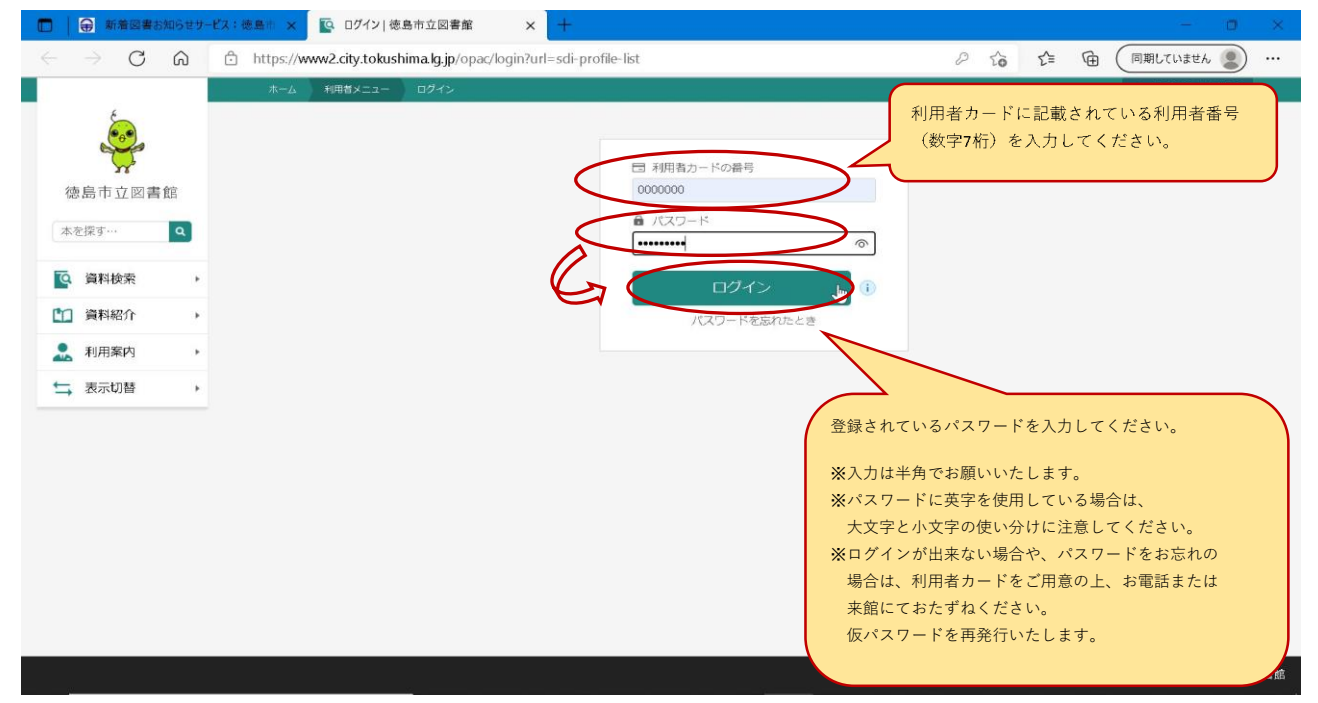

#### ④ テーマ登録画面が表示されますので「新規登録」ボタンをクリックします。

| □ 日 新着図書お知らせり                | - ビス:徳島市 × 💽 新着案内テーマ一覧 徳島市立図   × 🕂                      |     |     |   | - 6         | ) ×   |
|------------------------------|---------------------------------------------------------|-----|-----|---|-------------|-------|
| $\leftarrow \rightarrow$ C @ | https://www2.city.tokushima.lg.jp/opac/sdi-profile-list | P 6 | £^≡ | œ | (同期していません 🌘 | )     |
|                              | ホーム 利用者メニュー 新着回告お知らせサービス                                |     |     |   | ▲ 利用者メニュー   |       |
| 6                            | ◎ 副降が完了しました。                                            |     |     |   |             |       |
|                              | 新善図書お知らせサービス                                            |     |     |   |             |       |
| 徳島市立図書館                      | 新着図書案内一覧                                                |     |     |   |             |       |
| 本を探す… Q                      | テーマを登録しておくと、登録したテーマに関する新着資料があった場合、新着情報がメールで配信されま<br>ナ   |     |     |   |             |       |
| 資料検索     ・                   | 9・<br>メールアドレス更新                                         |     |     |   |             |       |
| 資料紹介                         | 現在、登録されているテーマはありません。                                    |     |     |   |             |       |
| 2. 利用案内 ,                    |                                                         |     |     |   |             |       |
| ↓ 表示切替 ・                     |                                                         |     |     |   |             |       |
|                              |                                                         |     |     |   |             |       |
|                              |                                                         |     |     |   |             |       |
|                              |                                                         |     |     |   |             |       |
|                              |                                                         |     |     |   |             |       |
|                              |                                                         |     |     |   |             |       |
|                              |                                                         |     |     |   |             |       |
|                              | 新規登録                                                    |     |     |   |             |       |
|                              |                                                         |     |     |   | ◎ 徳島市       | 市立図書館 |

# ⑤ ご希望のテーマ条件を登録します。

※例として、料理関係の本の登録の仕方を説明しています。

- √ 「メールタイトル」は新着資料が入荷した時に届くメールのタイトルになります。
  - 【記入例】 <u>新着案内:お料理の本</u>
- ✓ 「フリーワード」、「書名/タイトル」、「著者名」のどれか一つ以上の欄にご希望の条件のテーマを 登録します。
  - 【記入例】 「フリーワード」: <u>料理</u>
- √ 「登録」ボタンをクリックします。

叢書名 対象資料

対象館

新着室

すべて すべて

送信 🖖

| □ ● 新憲図書お知らせサービス                                                                                                    | ·德島市 × № 7-マ新現登録 徳島市立図書館 × +                                                                                                    |                                                          |                        | - 0 ×                            |
|----------------------------------------------------------------------------------------------------|----------------------------------------------------------------------------------------------------|----------------------------------------------------------|------------------------|----------------------------------|
| $\leftarrow$ $\rightarrow$ C $\bigcirc$ $\diamond$                                                                                                    | https://www2.city.tokushima.lg.jp/opac/sdi-profile-regis                                                                                     | stration                                                 | 0 to t                 | @ 同期していません 🗶 …                   |
| 德島市立図書館     新着       徳島市立図書館     本を原す…       本を原す…     Q       資料総杂     ・       資料総介     ・       ・     資料総介       ・     資料総介       ・     ・       ・     初用案内       ・     ・ | ホーム     キャーロンストラーマ登録       デーマ新規登録       【配信メール       メールタイトル(必須)     新着室内:お料理の本       【配信希望資料の検索条件 ①       フリーワード*       書名/9伯4*       著名 * |                                                          | ※ 3つ全ての欄に記<br>必要はありませ、 | ▲ 利用者X二ユー<br>3入する<br>ん。          |
|                                                                                                    | <ul> <li>              番書名・             40文字以内      </li> <li>             対象資料 ● すべて ● 資料指定</li></ul>                                       | <ul> <li>● 電子書稿</li> <li>■ 離</li> <li>● 電子図書館</li> </ul> |                        |                                  |
| <u></u> v                                                                                                    |                                                                                                    |                                                          |                        |                                  |
| <ul> <li>⑥ 登録の確認画面<br/>間違いがなけれ</li> <li>□ ⊕ 新着図書お知らまか-ピス</li> </ul>                                                                                                    | が表示されます。<br>ば「送信」をクリックします。<br>(編集f x 取 テーマ登録内容確認) 徳島市立図  x +                                                                                 |                                                          |                        | - 0 ×                            |
|                                                                                                    | https://www2.city.tokushima.lg.jp/opac/confirmation-o                                                                                        | f-sdi-profile-registration                               | P 🔓 🖆                  | <ul><li> (同期していません) … </li></ul> |
|                                                                                                    | ホーム 利用者メニュー 新着図書志知らせサービス                                                                                                    |                                                          |                        | ▲ 利用者メニュー                        |
| <b>派</b><br>德島市立図書館                                                                                                    | 図書お知らせサービス・テーマ型編 > 確認<br>テーマ登録内容確認                                                                                                    | ▲ 以下の内容でテーマの登録を行います。よ                                    | ろしいですか?                |                                  |
| 本を探す… Q                                                                                                    | メールタイトル 新着案内:お料理の本                                                                                                    |                                                          |                        |                                  |
| ○ 資料検索 ▶                                                                                                    | フリーワード 料理                                                                                                    |                                                          |                        |                                  |
| 資料紹介 >                                                                                                    | 書名/9414                                                                                                    |                                                          |                        |                                  |
| 利用案内 >                                                                                                    | 著者名                                                                                                    |                                                          |                        |                                  |
| ↓ 表示切替 ・                                                                                                    | ****                                                                                                    |                                                          |                        |                                  |

◎ 徳島市立図書館

#### ⑦ 登録完了画面が表示されます。

最初の画面に戻るには、「新着図書お知らせサービス」をクリックします。 □ 前着図書お知らせサービス:徳島! × 座 テーマ登録完了|徳島市立図書館 × + → C 🙃 https://www2.city.tokushima.kg.jp/opac/completion-of-sdi-profile-registration ☆ 
 ☆ 
 ☆ 
 ☆ 
 ☆ 
 ☆ 
 ☆ 
 ☆ 
 ☆ 
 ☆ 
 ☆ 
 ☆ 
 ☆ 
 ☆ 
 ☆ 
 ☆ 
 ☆ 
 ☆ 
 ☆ 
 ☆ 
 ☆ 
 ☆ 
 ☆ 
 ☆ 
 ☆ 
 ☆ 
 ☆ 
 ☆ 
 ☆ 
 ☆ 
 ☆ 
 ☆ 
 ☆ 
 ☆ 
 ☆ 
 ☆ 
 ☆ 
 ☆ 
 ☆ 
 ☆ 
 ☆ 
 ☆ 
 ☆ 
 ☆ 
 ☆ 
 ☆ 
 ☆ 
 ☆ 
 ☆ 
 ☆ 
 ☆ 
 ☆ 
 ☆ 
 ☆ 
 ☆ 
 ☆ 
 ☆ 
 ☆ 
 ☆ 
 ☆ 
 ☆ 
 ☆ 
 ☆ 
 ☆ 
 ☆ 
 ☆ 
 ☆ 
 ☆ 
 ☆ 
 ☆ 
 ☆ 
 ☆
 ☆ 
 ☆ 
 ☆ 
 ☆ 
 ☆ 
 ☆ 
 ☆ 
 ☆ 
 ☆ 
 ☆ 
 ☆ 
 ☆ 
 ☆ 
 ☆ 
 ☆ 
 ☆ 
 ☆ 
 ☆ 
 ☆ 
 ☆ 
 ☆ 
 ☆ 
 ☆ 
 ☆ 
 ☆ 
 ☆ 
 ☆ 
 ☆ 
 ☆ 
 ☆ 
 ☆ 
 ☆ 
 ☆ 
 ☆ 
 ☆ 
 ☆ 
 ☆ 
 ☆ 
 ☆ 
 ☆ 
 ☆ 
 ☆ 
 ☆ 
 ☆ 
 ☆ 
 ☆ 
 ☆ 
 ☆ 
 ☆ 
 ☆ 
 ☆ 
 ☆ 
 ☆ 
 ☆ 
 ☆ 
 ☆ 
 ☆ 
 ☆ 
 ☆ 
 ☆ 
 ☆ 
 ☆ 
 ☆ 
 ☆ 
 ☆ 
 ☆ 
 ☆ 
 ☆ 
 ☆ 
 ☆ 
 ☆ 
 ☆ 
 ☆ 
 ☆ 
 ☆ 
 ☆ 
 ☆ 
 ☆ 
 ☆ 
 ☆ 
 ☆ 
 ☆ 
 ☆ 
 ☆ 
 ☆ 
 ☆ 
 ☆ 
 ☆ 
 ☆ 
 ☆ 
 ☆ 
 ☆ 
 ☆ 
 ☆ 
 ☆ 
 ☆ 
 ☆ 
 ☆ 
 ☆ 
 ☆ 
 ☆ 
 ☆ 
 ☆ 
 ☆ 
 ☆ 
 ☆ 
 ☆ 
 ☆ 
 ☆ 
 ☆ 
 ☆ 
 ☆ 
 ☆ 
 ☆ 
 ☆ 
 ☆ 
 ☆ 
 ☆ 
 ☆ 
 ☆ 
 ☆ 
 ☆ 
 ☆ 
 ☆ 
 ☆ 
 ☆ 
 ☆ 
 ☆ 
 ☆ 
 ☆ 
 ☆ 
 ☆ 
 ☆ 
 ☆ 
 ☆ 
 ☆ 
 ☆ 
 ☆ 
 ☆ 
 ☆ 
 ☆ 
 ☆ 
 ☆ 
 ☆ 
 ☆ 
 ☆ 
 ☆ 
 ☆ 
 ☆ 
 ☆ 
 ☆ 
 ☆ 
 ☆ 
 ☆ 
 ☆ 
 ☆ 
 ☆ 
 ☆ 
 ☆ 
 ☆ 
 ☆ 
 ☆ 
 ☆ 
 ☆ 
 ☆ 
 ☆ 
 ☆ 
 ☆ 
 ☆ 
 ☆ 
 ☆ 
 ☆ 
 ☆ 
 ☆ 
 ☆ 
 ☆ 
 ☆ 
 ☆ 
 ☆ 
 ☆ 
 ☆ 
 ☆ 
 ☆ 
 ☆ 
 ☆ 
 ☆ 
 ☆ 
 ☆ 
 ☆ 
 ☆ 
 ☆ 
 ☆ 
 ☆ 
 ☆ 
 ☆ 
 ☆ 
 ☆ 
 ☆ 
 ☆ 
 ☆ 
 ☆ 
 ☆ 
 ☆ 
 ☆ 
 ☆ 
 ☆ 
 ☆ 
 ☆ 
 ☆ 
 ☆ 
 ☆ 
 ☆ 
 ☆ 
 ☆ 
 ☆ 
 ☆ 
 ☆ 
 ☆ 
 ☆ 
  $\leftarrow$ ム 利用者メニュー 新着図書お知らせサービス ▲ 利用者メニ ② 以下の内容でテーマの登録を完了しました。 登録したデーマに関する新省資料があるときは、登録されているメールアドレスに情報が配信されます。 新着図書お知らせサービス>テーマ登録 > 確認 > 完了 徳島市立図書館 テーマ登録完了 本を探す… ۹ メールタイトル 新着案内:お料理の本 **④** 資料検索 フリーワード 料理 ۲ 書名/911₺ 2. 利用案内 著者名 🕁 表示切替 . 叢書名 対象資料 すべて 対象館 すべて 新着案内が配信されるメールアドレス: ◎ 徳島市立図書館 https://www2.city.tokushima.lg.jp/opac/sdi-profile-list

「新着図書案内一覧」ページに登録したテーマが表示されます。 **(8**) ※別のテーマを追加したい場合は再度「手順③ ~ ⑥」を繰り返します。 テーマは最大10件まで登録可能です

| <b></b> √ | は取入10件よ | で豆球り形です。 |
|-----------|---------|----------|
|           |         |          |

| □ ● 新着図書お知らせサ                           | ピス:徳島市 × № 新着案内テーマー覧 徳島市立図  × 十                                     |    |      |     |   | -         | ۵ | × |
|-----------------------------------------|---------------------------------------------------------------------|----|------|-----|---|-----------|---|---|
| $\leftarrow$ $\rightarrow$ C $\bigcirc$ | ttps://www2.city.tokushima.kg.jp/opac/sdi-profile-list              |    | P to | ₹/≡ | Ē | (同期していません | 2 |   |
|                                         | ホーム 利用者メニュー 新着図書志知らせサービス                                            |    |      |     |   | ▲ 利用者メニュー |   | ^ |
| 德島市立図書館                                 | 新着図書は知らせサービス<br>新着図書案内一覧                                            |    |      |     |   |           |   |   |
| 本を探す… Q                                 | テーマを登録しておくと、登録したテーマに関する所着資料があった場合、新着情報がメールで配信されま<br>す。<br>メールアドレス更新 |    |      |     |   |           |   |   |
| 資料検索     →                              |                                                                     |    |      |     |   |           |   |   |
| 資料紹介 >                                  | 今週10 マニリカイトリ                                                        |    |      |     |   |           |   |   |
| 2. 利用案内 ,                               |                                                                     |    |      |     |   |           |   |   |
| ➡ 表示切替 →                                | 新書業内:お料理の本                                                          |    |      |     |   |           |   |   |
|                                         |                                                                     | ₽. |      |     |   |           |   |   |
|                                         |                                                                     |    |      |     |   |           |   | J |
|                                         | 新规登録                                                                |    |      |     |   |           |   | ÷ |

## ① 「新着図書案内一覧」ページから修正したいテーマをクリックします。

| □ 新着図書お知らせり                                         | -ビス:徳島市 🗙 💽 新着案内テーマー覧 徳島市立図 🗙 🕂                                     |     |     |   | - 0        | × |
|-----------------------------------------------------|---------------------------------------------------------------------|-----|-----|---|------------|---|
| $\leftrightarrow$ $\rightarrow$ C $\textcircled{a}$ | https://www2.city.tokushima.lg.jp/opac/sdi-profile-list             | 0 6 | £'≡ | œ | 同期していません 🙎 | ) |
|                                                     | ホーム 利用者メニュー 新者図書志知らせサービス                                            |     |     |   | ▲ 利用者メニュー  | - |
| 600 A                                               | 新着図書お知らせサービス                                                        |     |     |   |            |   |
|                                                     | 新着図書案内一覧                                                            |     |     |   |            |   |
| 德島市立図書館                                             |                                                                     |     |     |   |            |   |
| 本を探す… Q                                             | テーマを登録しておくと、登録したテーマに関する新着資料があった場合、新着情報がメールで配信されま<br>す。<br>メールアドレス実新 |     |     |   |            |   |
| 資料検索                                                |                                                                     |     |     |   |            |   |
| 資料紹介 ,                                              | - 今時初 - リールガイトル                                                     |     |     |   |            |   |
| 利用案内 ,                                              |                                                                     |     |     |   |            |   |
| ⇒ 表示切替 →                                            | 新電差内:お料理の本                                                          |     |     |   |            |   |
|                                                     |                                                                     |     |     |   |            |   |
|                                                     |                                                                     |     |     |   |            |   |
|                                                     |                                                                     |     |     |   |            |   |
|                                                     | millik (1)                                                          |     |     |   |            |   |
|                                                     |                                                                     |     |     |   |            |   |
|                                                     |                                                                     |     |     |   |            |   |
|                                                     |                                                                     |     |     |   |            |   |
|                                                     | 抗調查論                                                                |     |     |   |            |   |
| javascript:void(0);                                 | 3/17/5/22-3/¥                                                       |     |     |   |            |   |

## ② 修正画面が表示されますので条件を修正して「修正」をクリックします。

| □ 新着図書お知らせサービス:                       | 徳島 × 💽 テーマ修正                                                      | 德島市立図書館    | × +          |         |       |  |  |  |            |           | 0 | × |
|---------------------------------------|-------------------------------------------------------------------|------------|--------------|---------|-------|--|--|--|------------|-----------|---|---|
| $\leftarrow \rightarrow$ C $\bigcirc$ | https://www2.city.tokushima.lg.jp/opac/edit-sdi-profile 🖉 🏠 🏠 🥵 🌘 |            |              |         |       |  |  |  | (同期していません) | 2         |   |   |
|                                       | ホーム 利用者メニュー                                                       | 新着図書お知らせサー | -ビス          |         |       |  |  |  |            | ▲ 利用者メニュー |   |   |
| 新着国                                   | 聞お知らせサービス > テーマ∦<br>テーマ修正                                         | Έ          |              |         |       |  |  |  |            |           |   |   |
| 德島中立図香館                               | ┃ 配信メール                                                           |            |              |         |       |  |  |  |            |           |   |   |
| 本を探す… 9                               | メールタイトル (必須)                                                      | 徳島市立図書館の   | 新着案内 : お料理の本 |         |       |  |  |  |            |           |   |   |
| 臺科検索                                  | <ul> <li>配信希望資料の検索</li> </ul>                                     | 条件 🕕       |              |         |       |  |  |  |            |           |   |   |
| 🎦 資料紹介 🔹                              | フリーワード *                                                          | 料理         |              |         | - i - |  |  |  |            |           |   |   |
| 利用案内 >                                | 書名/9114 *                                                         | 40文字以内     |              |         | — i . |  |  |  |            |           |   |   |
| ⇒ 表示切替 ・                              | 著者名 *                                                             | 40文字以内     |              |         |       |  |  |  |            |           |   |   |
|                                       | 叢書名 *                                                             | 40文字以内     |              |         |       |  |  |  |            |           |   |   |
|                                       | 対象資料 💿 すべて 🕥                                                      | 資料指定       |              |         | 1     |  |  |  |            |           |   |   |
| i i                                   | ☑ 図書                                                              | ☑ 雑誌       | VA 📎         | ☑ 電子書籍  | - I - |  |  |  |            |           |   |   |
|                                       | 対象館 💿 すべて 🕕 館                                                     | 指定         |              |         |       |  |  |  |            |           |   |   |
| N                                     | 🐷 一般室                                                             | 🗟 こども窒     | ☑ 移動図書館      | 🕑 電子図書館 |       |  |  |  |            |           |   |   |
|                                       |                                                                   |            |              |         |       |  |  |  |            |           |   |   |
|                                       |                                                                   |            |              |         |       |  |  |  |            |           |   |   |
|                                       |                                                                   | 修正 👆       | 】 削除         |         |       |  |  |  |            |           |   | - |

#### ③ 修正内容の確認画面が表示されますので、間違いがなければ「送信」をクリックします。

| □ ● 新着図書お知らせり         | -ビス:徳島市 🗙 💽 テーマ修      | 正内容確認 徳島市立図   × +                                  |            |     |    |         | - 0       | ×   |
|-----------------------|-----------------------|----------------------------------------------------|------------|-----|----|---------|-----------|-----|
| $\leftrightarrow$ C A | https://www2.city.tol | ushima.lg.jp/opac/confirmation-of-edit-sdi-profile |            | 0 6 | ≨≞ | ● (同期して | iviteth 🙎 |     |
|                       | ホーム 利用者メニュ            | - 新着図書お知らせサービス                                     |            |     |    | 1 利用    | オメニュー     |     |
| E.                    |                       | ▲ 以下の内容でテーマの修正を行いま                                 | す。よろしいですか? |     |    |         |           |     |
|                       |                       |                                                    |            |     |    |         |           |     |
| 徳島市立図書館               | 和福岡吉の知らほりービスシテー       | <移止 > 幅成<br>在言わ                                    |            |     |    |         |           |     |
| 本を探す                  |                       | E DU                                               |            |     |    |         |           |     |
|                       | メールタイトル               | 徳島市立図書館の新着案内:お料理の本                                 |            |     |    |         |           |     |
| 資料検索                  | フリーワード                | 料理                                                 |            |     |    |         |           |     |
| 資料紹介                  | 書名/9fbl               |                                                    |            |     |    |         |           |     |
| 1 利用案内                | 著者名                   |                                                    |            |     |    |         |           |     |
| ⇒ 表示切替 ▶              | 叢書名                   |                                                    |            |     |    |         |           |     |
|                       | 対象資料                  | すべて                                                |            |     |    |         |           |     |
|                       | 対象館                   | すべて                                                |            |     |    |         |           |     |
|                       |                       |                                                    |            |     |    |         |           |     |
|                       |                       |                                                    |            |     |    |         |           |     |
|                       |                       |                                                    |            |     |    |         |           |     |
|                       | 新着室内                  | が配信されるメールアドレス                                      |            |     |    |         |           |     |
|                       |                       | 达信 · · · · · · · · · · · · · · · · · · ·           |            |     |    |         |           |     |
|                       |                       |                                                    |            |     |    |         | ◎ 徳島市立    | 図書館 |

テーマの修正手順は以上になります。 (次ページ有)  「新着図書案内一覧」ページから削除したいテーマの左にあるチェックボックスにチェックを入れてから、 「削除」をクリックします。

|                          | 着図書お知らせサ | -ピス:徳島市 🗙             | 💽 新着案内テーマー覧 徳島市立図  🗙 🕂                        |        |     |         |   |           | 0 | ×   |
|--------------------------|----------|-----------------------|-----------------------------------------------|--------|-----|---------|---|-----------|---|-----|
| $\leftarrow \rightarrow$ | C A      | https://www           | w2.city.tokushima.lg.jp/opac/sdi-profile-list |        | 0 2 | ة<br>12 | œ | 同期していません  |   |     |
|                          |          | 本一人                   | 利用者メニュー 新着図書お知らせサービス                          |        |     |         |   | ▲ 利用者メニュー | - | -   |
| 徳島市五                     | 立図書館     | 新着図書お知ら<br>新着図書       | <sup>セサービス</sup><br>案内一覧                      |        |     |         |   |           |   |     |
| 本を探す…                    | ٩        | テーマを登録<br>す。<br>メールアド | いておくと、登録したテーマに関する新着資料があった場合、新着情報がメール<br>ドレス更新 | で配信されま |     |         |   |           |   |     |
| 💁 資料検                    | ¢索 →     |                       |                                               |        |     |         |   |           |   | - 1 |
| 1 資料紹                    | s介 →     | A.81                  | P v_u_d_ku                                    |        |     |         |   |           |   |     |
| 🔔 利用案                    | ◎内 ▶     | 11.119                | ערו רבער - ג                                  | _      |     |         |   |           |   |     |
| 🔄 表示切                    | ]참 ›     |                       | 徳島市立図書館の新着業内:お料理の本                            |        |     |         |   |           |   |     |
|                          | 6        | $\square ( )$         | 徳島市立図書館の新着案内:東野圭吾                             |        |     |         |   |           |   |     |
|                          | K        |                       |                                               |        |     |         |   |           |   |     |
|                          |          | 2                     |                                               |        |     |         |   |           |   |     |
|                          |          | 削除                    |                                               |        |     |         |   |           |   |     |
|                          |          |                       |                                               |        |     |         |   |           |   |     |
|                          |          |                       |                                               |        |     |         |   |           |   |     |
|                          |          |                       |                                               |        |     |         |   |           |   |     |
| iavascript:void(0):      |          |                       | 新規登録                                          |        |     |         |   |           |   |     |

#### ② 削除の確認画面が表示されますので「送信」をクリックします。

| □ 局 新着図書お知らせか                  | -ビス:徳島市 🗙 💽 テーマ削除       | 崔跽 徳島市立図書館 × 十                                     |      |    |   | - 0        | × |
|--------------------------------|-------------------------|----------------------------------------------------|------|----|---|------------|---|
| $\leftarrow$ $\rightarrow$ C a | https://www2.city.tokus | hima.lg.jp/opac/confirmation-of-delete-sdi-profile | P to | לב | Ð | 同期していません 🙎 |   |
|                                | ホーム 利用者メニュー             | 新着案内配信サービス                                         |      |    |   | ▲ 利用者メニュー  |   |
|                                |                         | ▲ 以下のテーマの閉除を行います。よろしいですか?                          |      |    |   |            |   |
| <b>5</b>                       | 新着図書お知らせサービス > テーマ前     | 原始確認                                               |      |    |   |            |   |
| 徳島市立図書館                        | テーマ削除確認                 |                                                    |      |    |   |            |   |
| 本を探す… Q                        | メールタイトル                 | 徳島市立図書館の新着案内:東野圭語                                  |      |    |   |            |   |
| 資料検索                           | フリーワード                  | 東野圭百                                               |      |    |   |            |   |
| 資料紹介                           | 書名/9114                 |                                                    |      |    |   |            |   |
| . 利用案内 →                       | 著看名                     |                                                    |      |    |   |            |   |
| ⇒ 表示切替 →                       | 叢書名                     |                                                    |      |    |   |            |   |
|                                | 対象資料                    | すべて                                                |      |    |   |            |   |
|                                | 対象館                     | すべて                                                |      |    |   |            |   |
|                                |                         |                                                    |      |    |   |            |   |
|                                |                         |                                                    |      |    |   |            |   |
|                                |                         |                                                    |      |    |   |            |   |
|                                |                         | N                                                  |      |    |   |            |   |
|                                |                         | 送信 戻る                                              |      |    |   |            |   |

テーマの削除手順は以上になります。